## #298 Scindez ou fusionner vos PDF.

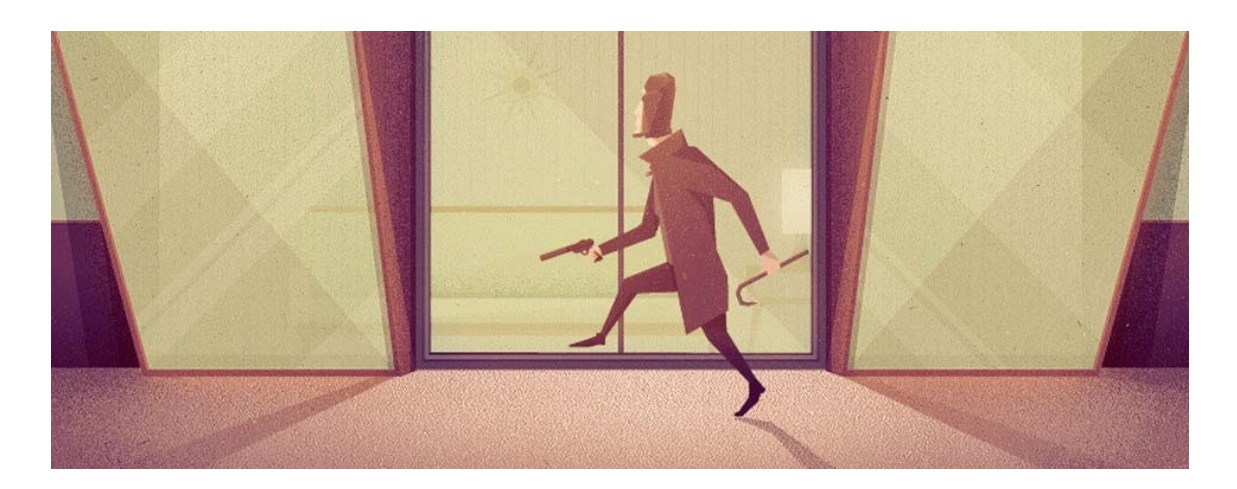

PDF Split and Merge est un logiciel pour le moins atypique, qui permet de fusionner plusieurs documents au format PDF en un seul et à l'inverse de fractionner un document PDF en de multiples fichiers dans ce même format. Un module spécifique permet d'extraire des paragraphes pour en faire plusieurs fichiers. L'interface est sobre et l'outils efficace.

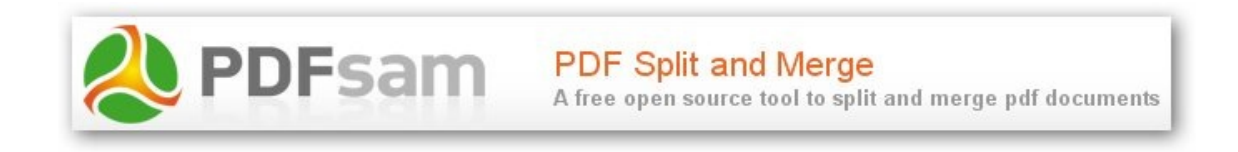

Avant tout vous pouvez télécharge ce logiciel **ici**. Son installation ne posant aucun problème, elle ne sera pas détaillée ici.

Lorsque vous ouvrez le logiciel, vous arrivez sur cette interface.

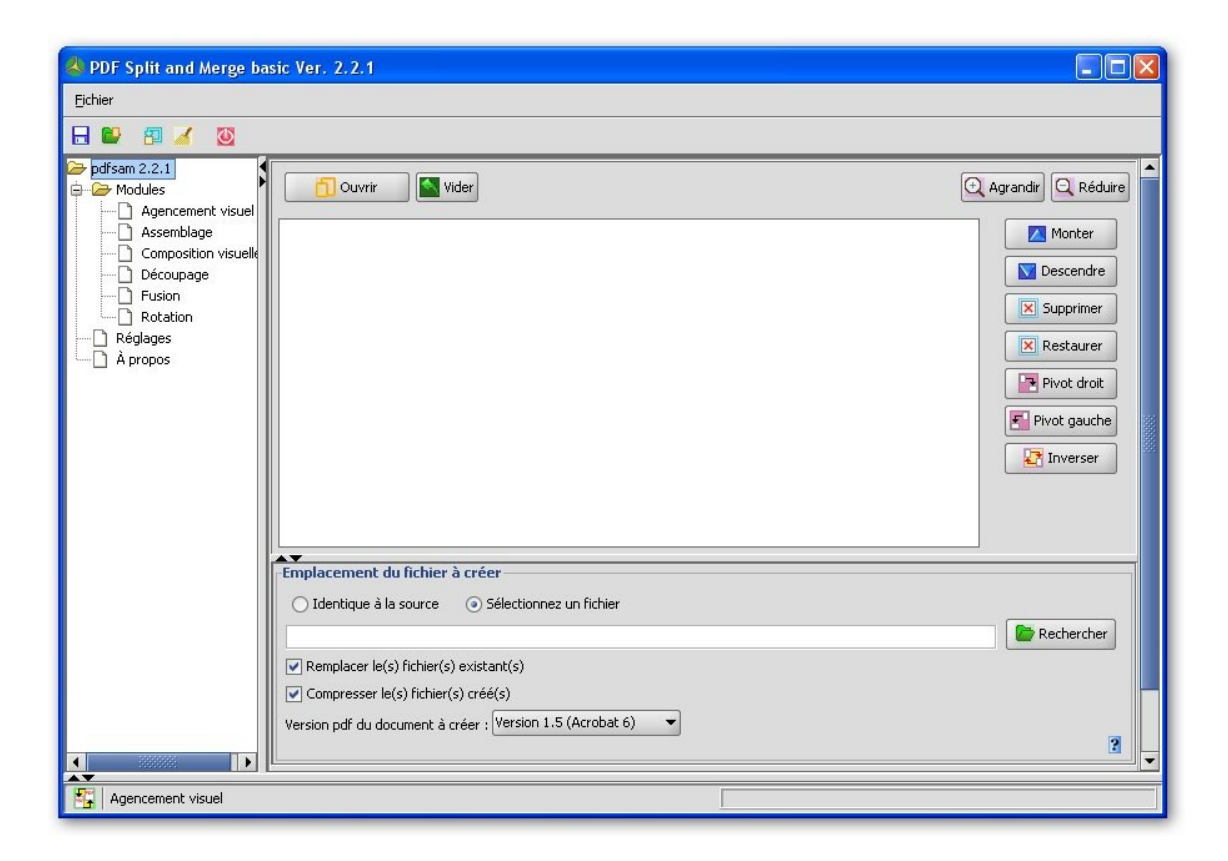

Plusieurs modules sont à votre disposition (dans la colonne de droite) en fonction de ce que vous voulez faire à votre fichier PDF. Voyons en détail quelques unes de ces fonctions.

• Agencement visuel

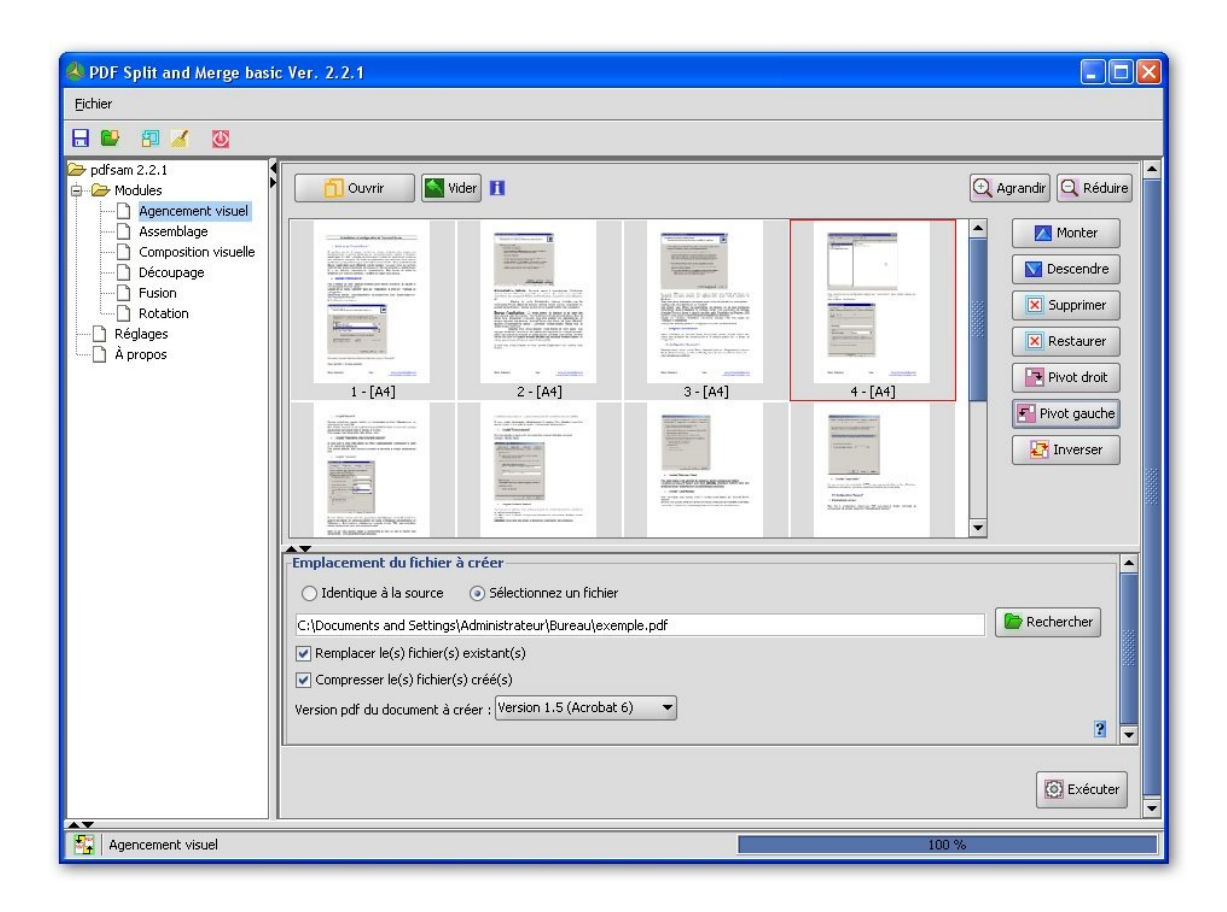

Avec ce module vous avez la possibilité de déplacer des pages, d'en supprimer ou de les faire pivoter. Pour sélectionner un fichier, cliquer sur **Ouvrir.** Ensuite le logiciel créé un autre document en fonction des modifications, indiquer un dossier de destination et cliquer sur **Exécuter.** 

Assemblage

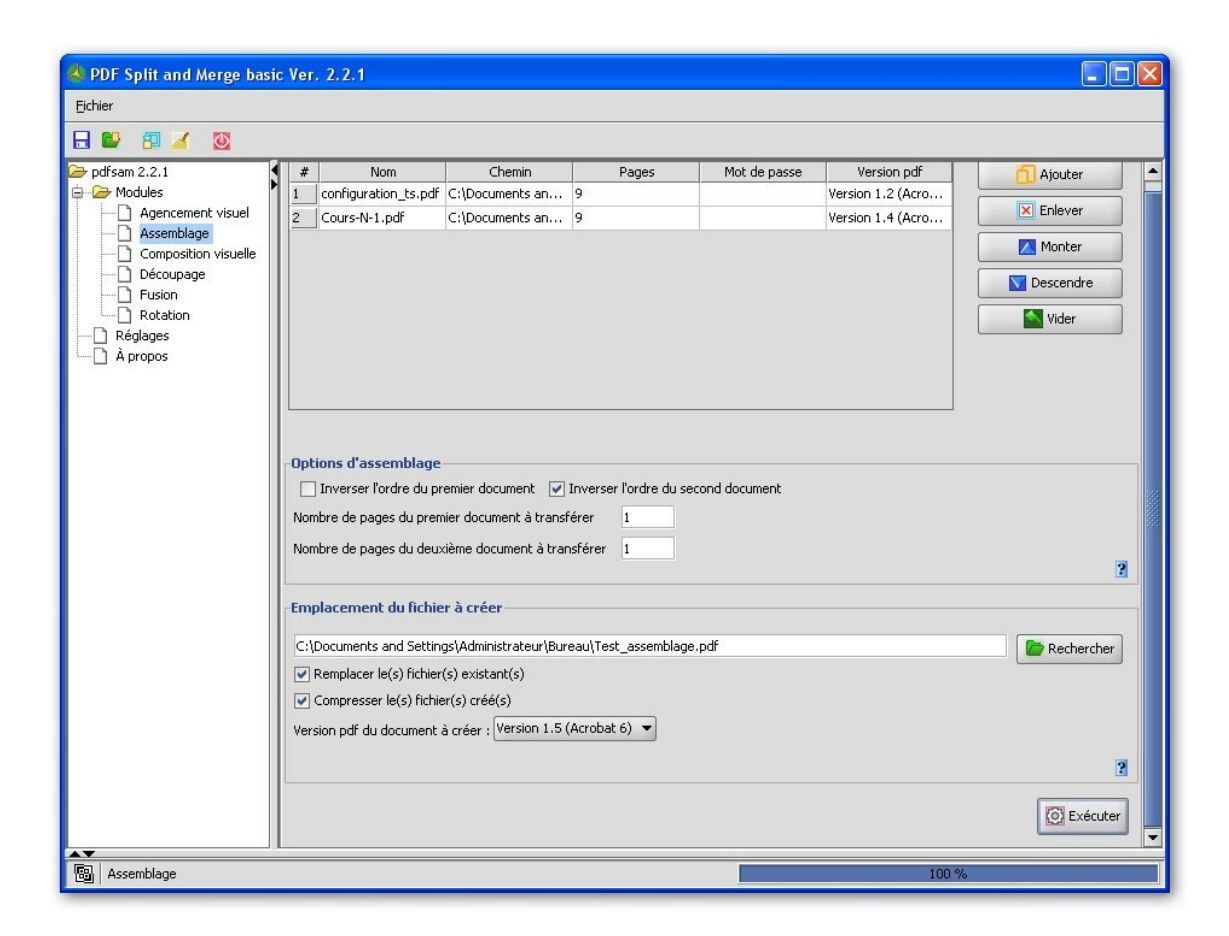

Fonction peut commune, la notion d'assemblage de fichiers PDF permet de générer un document avec la première ou dernière page du premier document, puis la première ou dernière page du 2ème document, .... Je ne vois pas l'utilité d'un tel module, peutêtre que des personnes plus expérimenté en bureautique pourront éclairer ma lanterne.

On peut jongler avec les options d'assemblage *en inversant ou pas l'ordre des pages du premier ou deuxième document.* 

Exemple de rendu de 2 documents à assembler :

Page1 : Page 1 du premier document Page 2: Page 1 du deuxième document Page 3: Page 2 du premier document Page 4: Page 2 du deuxième document

. . . . .

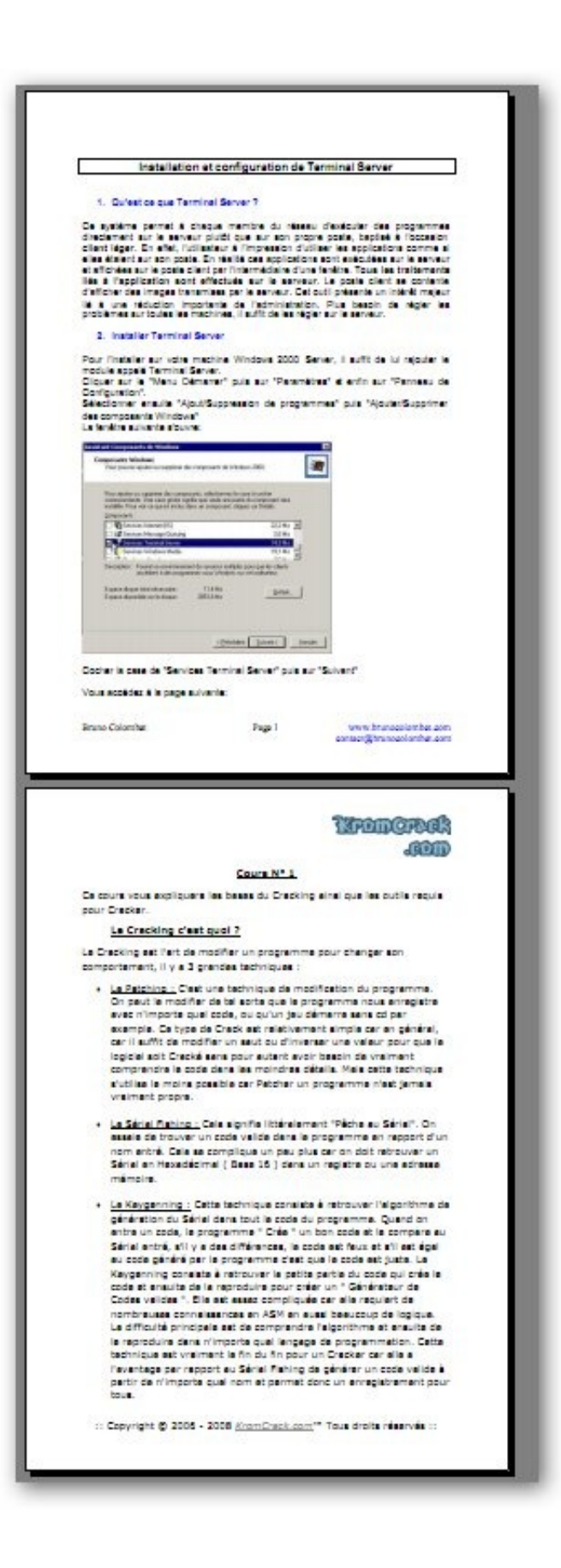

• Composition visuelle

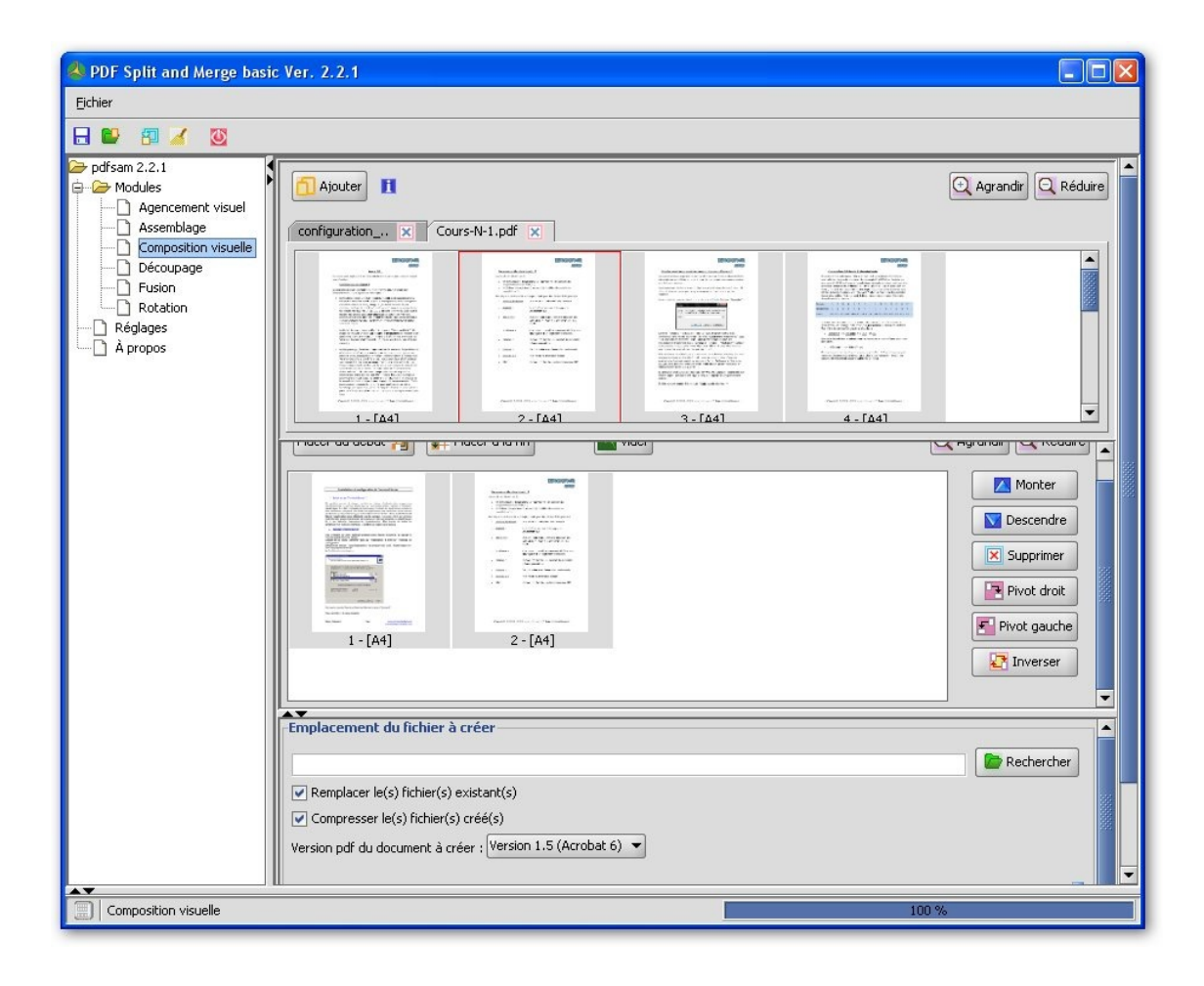

Ce module permet de créer un document à partir de plusieurs, cela peut être pratique dans le cas d'un appel d'offre par exemple, chaque métier (Électricité, Informatique, Climatisation, ...) envoyant son descriptif pour sa partie, ensuite la personne analysant toutes les offres peut facilement créer un document final en ajoutant chacune des parties.

• Découpage

| A PDF Split and Merge basi                                                                                      | ic Ver. 2.2.1                                                                                                    |                                                                                                    |              |                                   |                 |
|----------------------------------------------------------------------------------------------------|----------------------------------------------------------------------------------------------------|----------------------------------------------------------------------------------------------------|--------------|-----------------------------------|-----------------|
| Eichier                                                                                                    |                                                                                                    |                                                                                                    |              |                                   |                 |
| 🔒 💕 😰 🏑 🔯                                                                                                    |                                                                                                    |                                                                                                    |              |                                   |                 |
| pdfsam 2.2.1     Modules     Agencement visuel     Assemblage     Composition visuelle     Découpage     Fusion | Nom     I configuration_ts.pdf C:\Doc                                                                                                    | Chemin Pages<br>ruments and 9                                                                                              | Mot de passe | Version pdf<br>Version 1.2 (Acrob | Ajouter         |
|                                                                                                    | Options de découpage     Par page (fragmenter)     Après les pages paires     Après les pages impaires                                                                                             | <ul> <li>Après les pages</li> <li>En groupes de pages de</li> <li>En fichiers de</li> <li>Aux signets de niveau</li> </ul> | 3            | Analyser le document              | 3               |
|                                                                                                    | Dossier de création     Identique à la source     C:\Documents and Settings\Admin     Remplacer le(s) fichier(s) exist.     Compresser le(s) fichier(s) créd     Version pdf du document à créer : | Choisir un dossier<br>nistrateur\Bureau<br>ant(s)<br>é(s)<br>Version 1.5 (Acrobat 6)                                       |              |                                   | Rechercher      |
| A7                                                                                                    | Options de création<br>Préfixe de nom de fichier : pdfsa                                                                                                    | sm_                                                                                                    |              |                                   | 2<br>© Exécuter |
| 💦 Découpage                                                                                                    |                                                                                                    |                                                                                                    |              | 100 %                             |                 |

Ce module permet de **«découper**», votre fichier PDF, pour cela vous disposer de plusieurs options :

- Par page (fragmenter) : Décompose le document en page unique
- Après les pages paires : Décompose en feuillets les pages impaires /paires
- Après les pages impaires : Décompose en feuillets les pages impaires /paires

Voici un exemple de découpage Après les pages impaires:

| Nom                                        | Taille |
|--------------------------------------------|--------|
| 21_pdfsam_configuration_ts.pdf             | 85 Ko  |
| <pre>2_pdfsam_configuration_ts.pdf</pre>   | 165 Ko |
| <pre>2 4_pdfsam_configuration_ts.pdf</pre> | 175 Ko |
| <pre>2 6_pdfsam_configuration_ts.pdf</pre> | 141 Ko |
| 8_pdfsam_configuration_ts.pdf              | 126 Ko |

Le document est découpé en 5 parties, le premier document ne contient que la première page (Page 1), puis ensuite les autres 2 pages (Page 2 et 3), ....

- Après les pages : Sectionne après chaque pages indiquées (syntaxe x-y-z).
- En groupe de pages de : Segmente en fonction du nombre de page indiqué(s)
- **En fichier de :** Découpe le document en fonction de la taille sélectionnée dans la liste (approximatif), peut être pratique pour l'envoi par mail d'un gros fichier PDF.
- Aux signets de niveau : Découpe le document aux pages comportant un signet du niveau indiqué

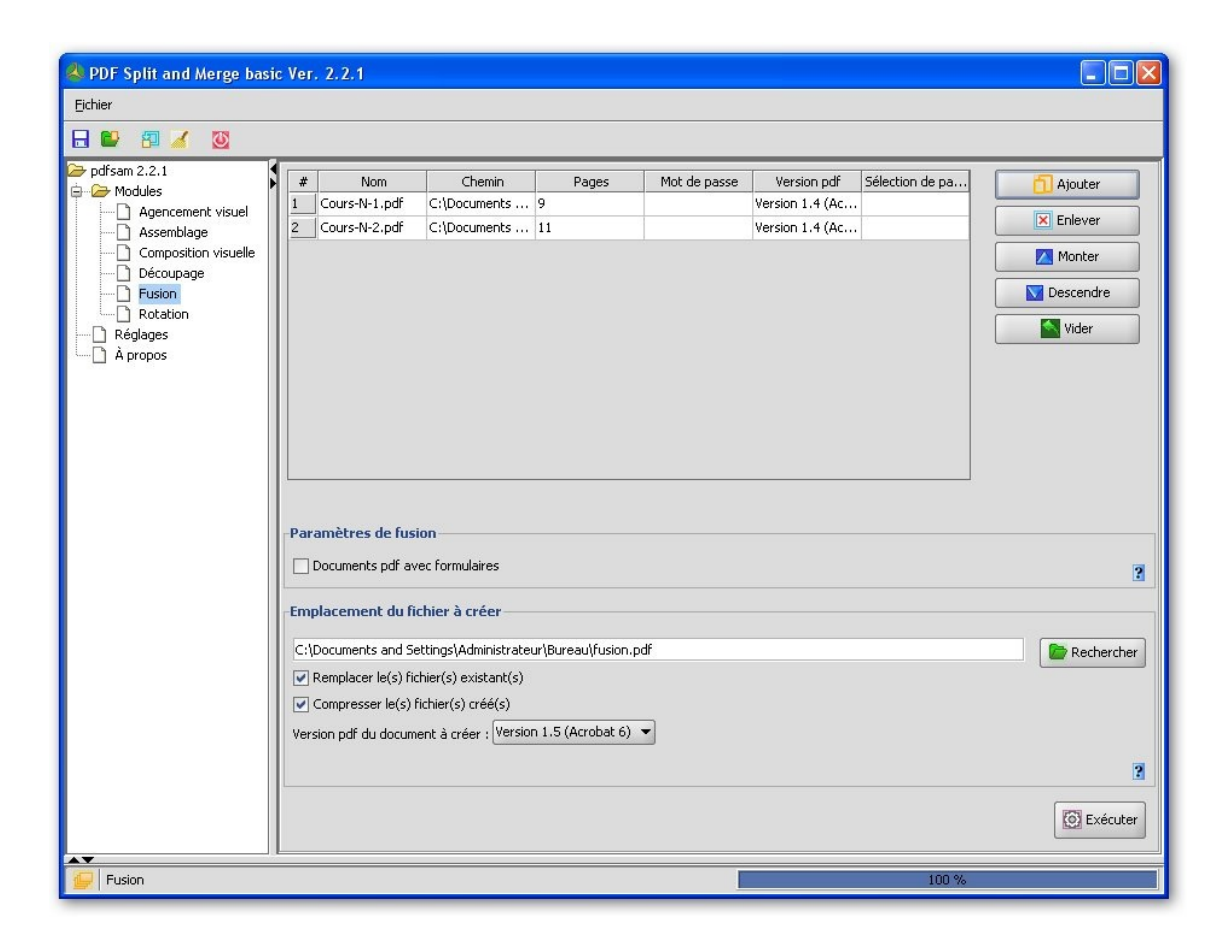

Voici une option des plus intéressantes, elle permet de regrouper dans un seul et unique document plusieurs fichiers PDF. Les documents sont insérés les uns à la suite des autres.

Attention si vous avez des documents avec des formulaires, n'oublier pas de coché la case idoine. Le reste est très simple sélectionner vos documents à fusionner puis cliquer sur **Exécuter.** 

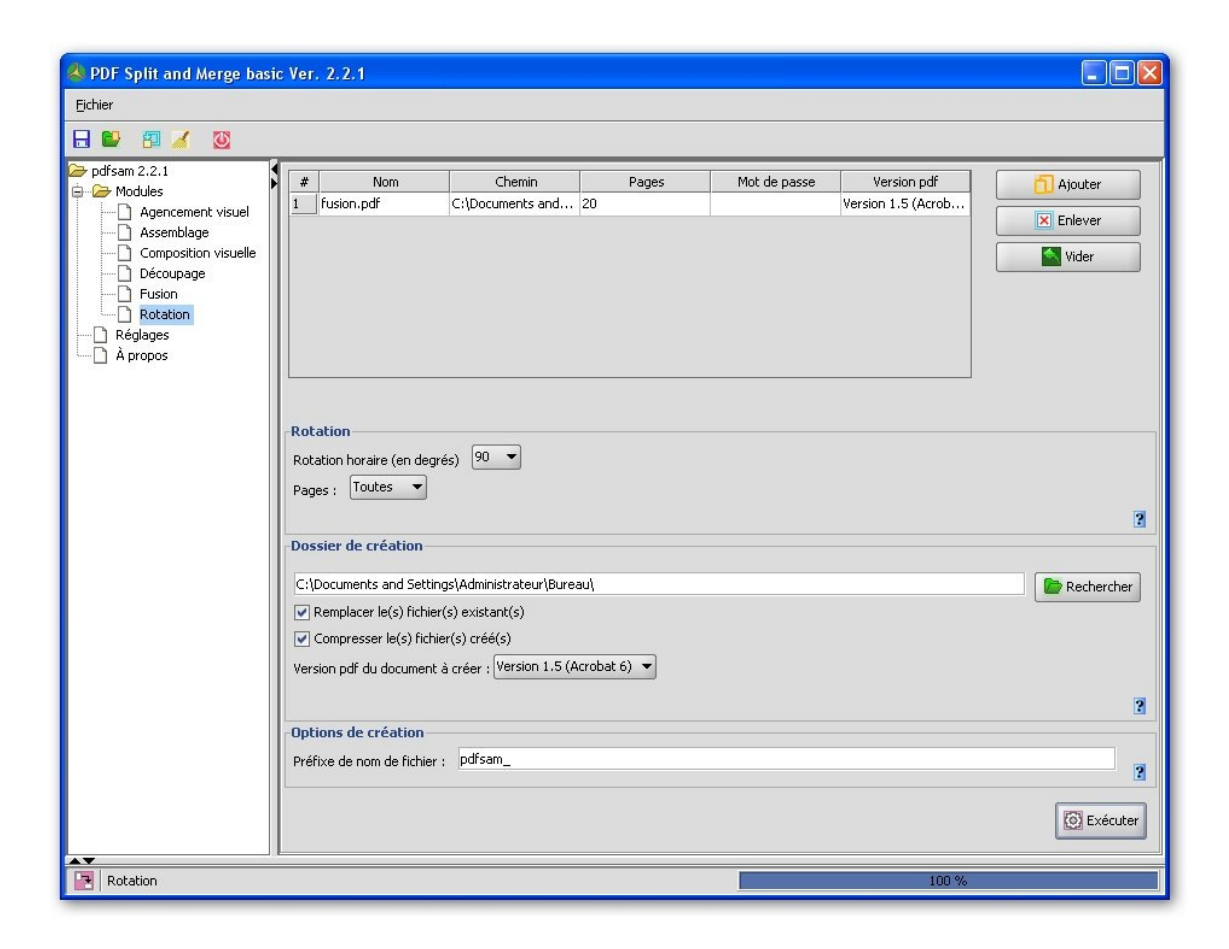

Enfin pour être complet, vous avez la possibilité de faire pivoter les pages de votre PDF, toujours dans le **sens horaire de 90, 180, 270** °, vous pouvez l'appliquer à toutes les pages ou ou pages impaires ou paires.

Voici un exemple :

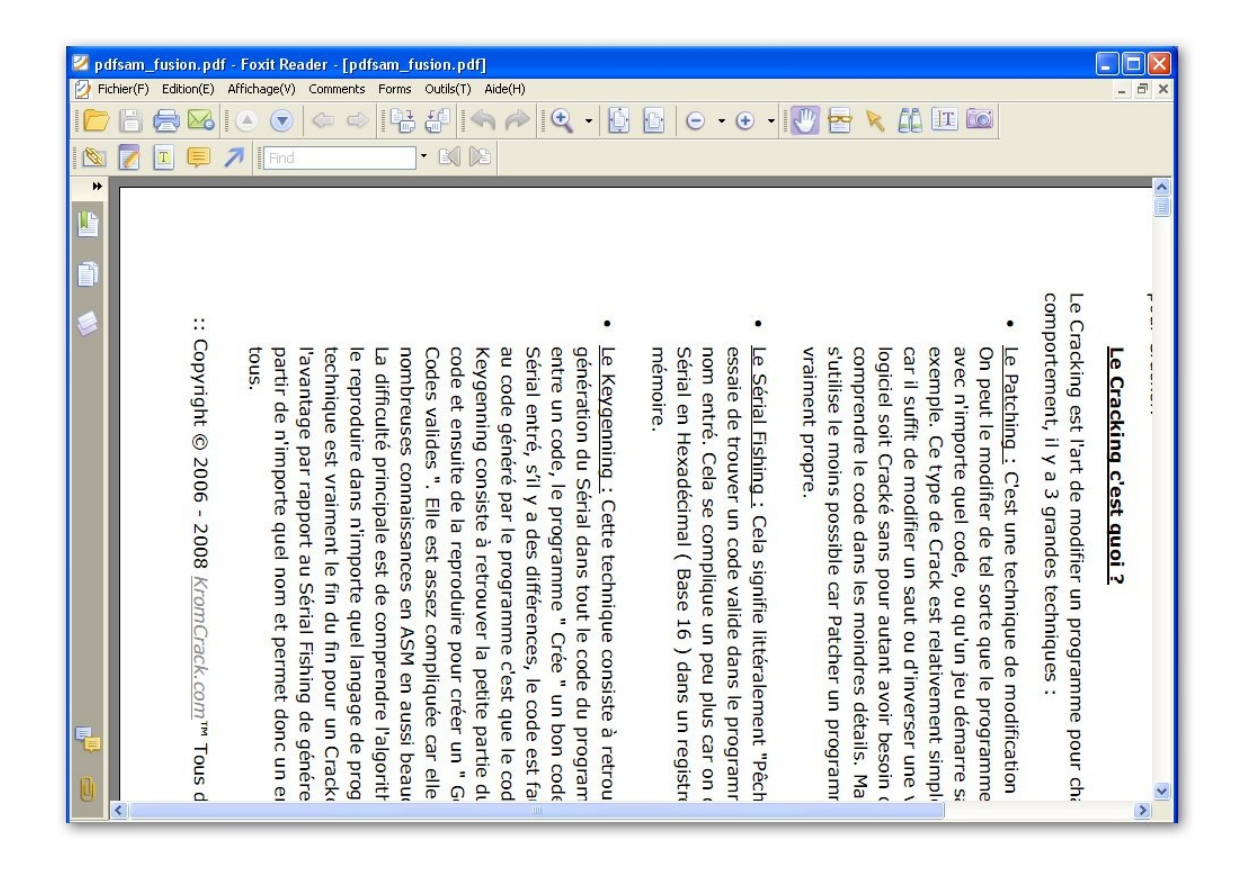

Dernier point important, si votre document est protégé par un mot de passe à l'ouverture ou dispose de certaines restrictions copie, impression, annotation, ... **le logiciel ne fonctionnera pas.** 

| Mot de | passe requis 🛛 🔀                                                                                  |
|--------|---------------------------------------------------------------------------------------------------|
| ?      | Veuillez entrer le mot de passe requis pour ouvrir le document protégé<br>cliches_instantanes.pdf |
|        | OK Annuler                                                                                        |

Si vous avez le mot de passe, il faut le saisir maintenant.

| CONTRACTOR OF STREET |                |                               | version par        |
|----------------------|----------------|-------------------------------|--------------------|
| instant Cit          | ocuments and 6 |                               | Version 1.3 (Acrob |
|                      | sediterin ente | contract considered and the s |                    |

## cadenas = fichier protégé